## Procédurier pour soumettre votre adresse et numéro de téléphone

Voici comment procéder :

1. Accédez à <u>socrate.umoncton.ca</u>, entrez votre NI et votre NIP temporaire dans les cases prévues à cet effet et cliquez sur **Connexion**.

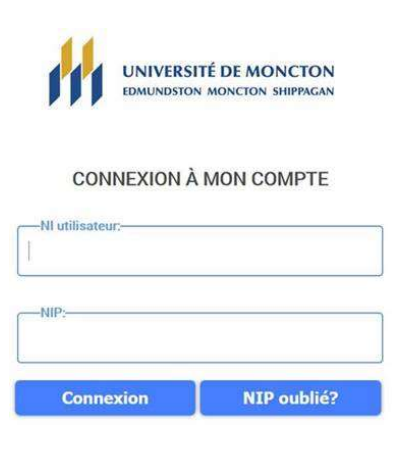

Pour demander une réinitialisation du mot de passe ManiWeb, communiquer avec le Registrariat à <u>regist@umoncton.ca</u>.

## 2. Choisissez l'onglet Renseignements personnels.

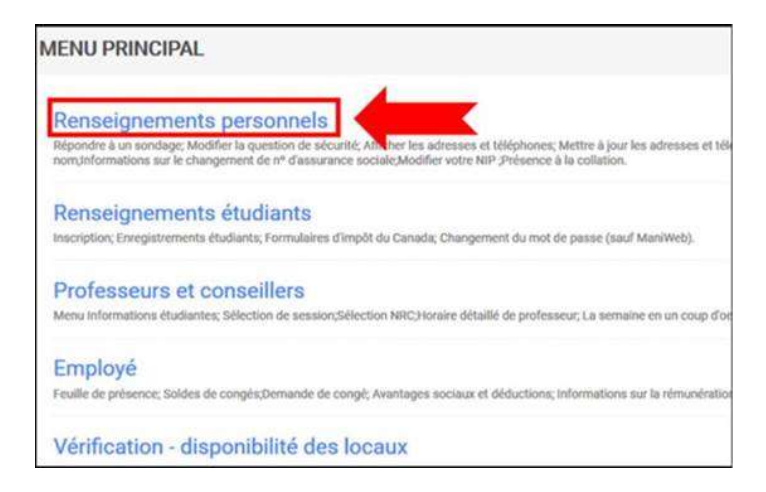

3. Choisissez les onglets Mettre à jour les adresses et téléphones.

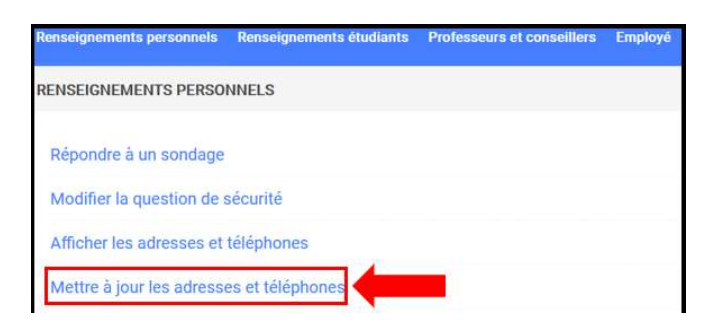

 Dans la barre déroulante Type d'adresse à insérer, choisissez l'option Adresse 2020-2021 et cliquez sur Soumettre. Même si l'adresse qui paraît à l'écran est votre adresse actuelle, vous devez tout de même procéder avec cette dernière étape.

| Advesses et tillighones |                                                                                                    |                                   |  |  |
|-------------------------|----------------------------------------------------------------------------------------------------|-----------------------------------|--|--|
| Adresse 2020-2021       |                                                                                                    | Téléphones                        |  |  |
| Actuel(le):             | 09 janvier 2020 - (Pas de date de fin)                                                                                   | Principal(e): aucun(e) fourni(e)  |  |  |
|                         | 1 rue Champlain<br>Dieppe, Nouveau-Brunswick ETA1P0                                                                      | Téléphone 2020-2021: 506-321-1234 |  |  |
| Type d'adresse à insér  | M Advesture 1923-5721 *<br>Steurosowan<br>Advesse Advago Advesse<br>Advesse Advago Advesse<br>Prime Advesse<br>Temporate |                                   |  |  |

 Remplissez les champs avec votre adresse et numéro de téléphone pour l'année 2020-2021. Pour l'adresse, les champs obligatoires sont *Date de début de validité*, *Adresse ligne 1, Ville, Province* et *Code postal*; tous les autres champs sont facultatifs. *Si le Pays est entré, seules l'Adresse ligne 1 et la Ville sont obligatoires*. Une fois le formulaire complété, cliquez sur **Soumettre**.

|                                 | Adresse 2020-2021 |   |  |
|---------------------------------|-------------------|---|--|
| Valide à compter du: MM/JJ/AAAA |                   |   |  |
| Jusqu'au: MM/JJ/AAAA            |                   |   |  |
| Adresse ligne 1:                |                   |   |  |
| Adresse ligne 2:                |                   |   |  |
| Adresse ligne 3:                |                   |   |  |
| Ville:                          |                   |   |  |
| Province:                       | Sans objet        | * |  |
|                                 |                   |   |  |
| Code postal:                    |                   |   |  |
| Code postal:                    | Sans objet        |   |  |

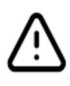

*Vous allez recevoir des courriels de rappel à des intervalles réguliers à ce sujet jusqu'à ce que vous nous fournissiez cette information.*